Soundcraft

vI.0

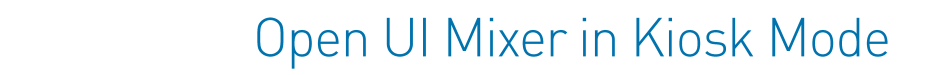

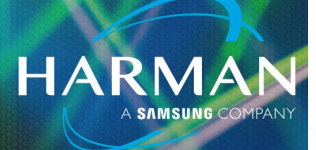

03-27-2023

# **Opening UI Mixer in Full Screen and/or Kiosk Mode**

How can I create a shortcut to open the UI mixer in full screen or kiosk mode?

Full Kiosk Mode Easily Available on Windows with Firefox. Other browsers can do a Fullscreen mode manually on Windows and MAC.

### **On Windows Desktop**

Firefox- Left click on Windows start menu.

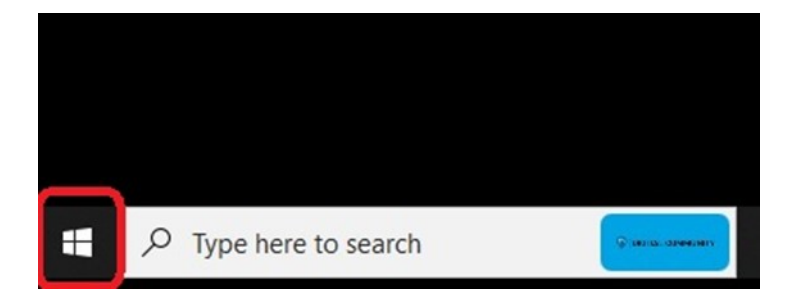

Scroll down program list and open Firefox:

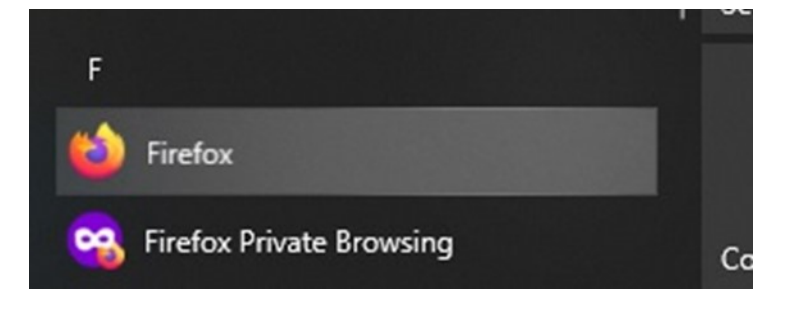

Left click and hold on Firefox and drag link over to desktop. Release mouse.

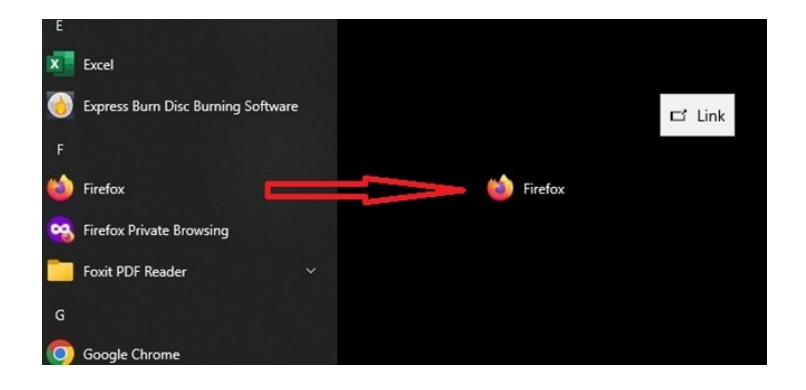

Right click on the desktop shortcut and select Properties:

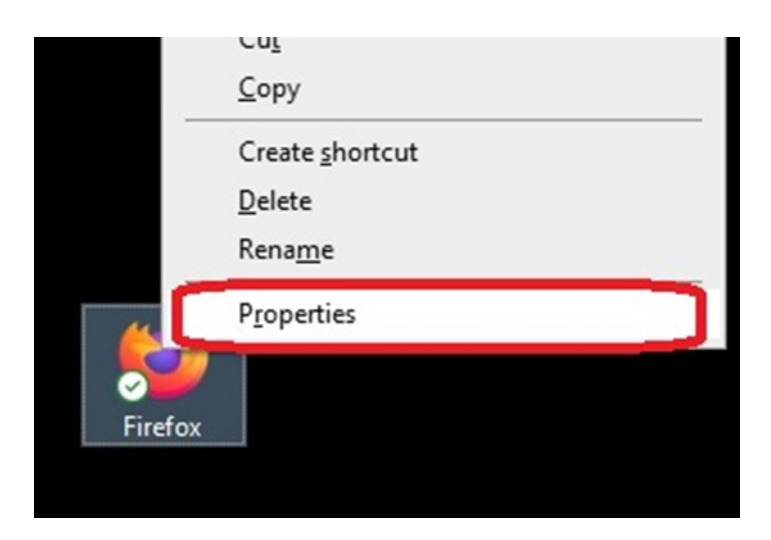

HARMAN

## Notice the target:

| General     Shortcut     Compatibility       Firefox     Firefox       Target type:     Application       Target location:     Mozilla Firefox       Target:     "C:\Program Files\Mozilla Firefox\Virefox.exe"       Start in:     "C:\Program Files\Mozilla Firefox"       Shortcut key:     None       Bun:     Normal window       Comment: | General     Shortcut     Compatibility       Firefox     Firefox       Target type:     Application       Target location:     Mozilla Firefox       Target:     IC:\Program Files\Mozilla Firefox\firefox.exe"       Start in:     "C:\Program Files\Mozilla Firefox"       Shortcut key:     None       Bun:     Normal window       Comment: | Security       | Details                                  | Previous Version          |
|----------------------------------------------------------------------------------------------------|----------------------------------------------------------------------------------------------------|----------------|------------------------------------------|---------------------------|
| Firefox Target type: Application Target location: Mozilla Firefox Target: "C:\Program Files\Mozilla Firefox\Tirefox.exe" Start in: "C:\Program Files\Mozilla Firefox" Shortcut key: None Bun: Normal window Comment: Open Elle Location One Change Icon Advanced.                                                                               | Firefox         Target type:       Application         Target location:       Mozilla Firefox         Target:       IC:\Program Files\Mozilla Firefox\firefox.exe"         Start in:       "C:\Program Files\Mozilla Firefox"         Shortcut key:       None         Bun:       Normal window         Comment:                                | General        | Shortcut                                 | Compatibility             |
| Target type:       Application         Target location:       Mozilla Firefox         Target:       IC:\Program Files\Mozilla Firefox\firefox.exe"         Start in:       "C:\Program Files\Mozilla Firefox"         Shortcut key:       None         Bun:       Normal window         Comment:                                                | Target type:       Application         Target location:       Mozilla Erefox         Target:       IC:\Program Files\Mozilla Firefox\firefox.exe"         Start in:       "C:\Program Files\Mozilla Firefox"         Shortcut key:       None         Bun:       Normal window         Comment:                                                 | Firef          | ox                                       |                           |
| Tarnet location: Mozilla Firefox         Target:       "C:\Program Files\Mozilla Firefox\firefox.exe"         Start in:       "C:\Program Files\Mozilla Firefox"         Shortcut key:       None         Bun:       Normal window         Comment:                                                                                             | Tarnet location: Mozilla Erefox         Target:       "C:\Program Files\Mozilla Firefox\tirefox.exe"         Start in:       "C:\Program Files\Mozilla Firefox"         Shortcut key:       None         Run:       Normal window         Comment:                                                                                              | Target type: A | Application                              |                           |
| Start in:       "C:\Program Files\Mozilla Firefox"         Shortcut key:       None         Bun:       Normal window         Comment:                                                                                                    | Start in:       "C:\Program Files\Mozilla Firefox"         Shortcut key:       None         Run:       Normal window         Comment:                                                                                                    | Target:        | Nozilla Firefox<br>"C:\Program Files\Moz | illa Firefox∖firefox.exe" |
| Shortcut key: None  Run: Normal window  Comment:  Open Ele Location Change Icon Advanced.                                                                                                    | Shortcut key:     None       Bun:     Normal window       Comment:                                                                                                    | Start in:      | "C:\Program Files\Moz                    | illa Firefox"             |
| Bun:     Normal window       Comment:                                                                                                    | Bun:     Normal window       Comment:                                                                                                    | Shortcut key:  | None                                     |                           |
| Comment:<br>Open <u>Fi</u> le Location <u>C</u> hange Icon Advanced.                                                                                                    | Comment: Open File Location Change Icon Advanced.                                                                                                    | <u>R</u> un:   | Normal window                            |                           |
| Open File Location Change Icon Advanced.                                                                                                    | Open File Location Change Icon Advanced.                                                                                                    | Comment:       |                                          |                           |
|                                                                                                    |                                                                                                    | Open File Loc  | ation Change lo                          | on A <u>d</u> vanced      |
|                                                                                                    |                                                                                                    |                |                                          |                           |
|                                                                                                    |                                                                                                    |                |                                          |                           |

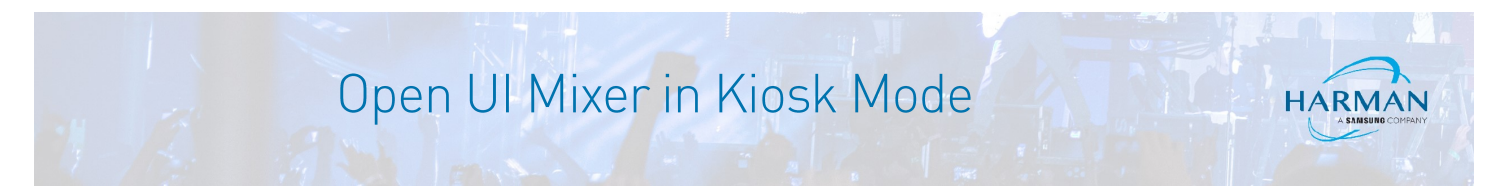

We want to add [ -kiosk <u>http://<mixer ip address>/mixer.html</u>] after the firefox.exe. There must be a space after the ". Use your mixer's ip address and remove the < >. It should look like this: "C:\Program Files\Mozilla Firefox\firefox.exe" -kiosk http://<mixer ip address>/mixer.html. Hit Apply and OK to close.

| General     Shotcut     Compatibility       Firefox     Firefox       Target type:     Application       Target location:     Mozilla Firefox       Target:     refor exe" klosk http://cyour mixer's ip>l/mixer.h       Start in:     "C:\Program Files\Mozilla Firefox"       Shotcut key:     None       Bun:     Normal window       Comment:                                                                                                    | Security        |               | Details         | Previous Versions                         |
|----------------------------------------------------------------------------------------------------|-----------------|---------------|-----------------|-------------------------------------------|
| Firefox         Target type:       Application         Target location:       Mozilla Firefox         Iarget:       'efor exe'' -kiosk http:// <your ip="" mixer's="">/mixer.http://<your ip="" mixer's="">/mixer.http://<your ip="" mixer's="">/mixer.http://<your ip="" mixer's="">/mixer.http://         Start in:       ''C:\Program Files\Mozilla Firefox''         Shortcut key:       None         Bun:       Normal window         Cgmment:      </your></your></your></your>                                                                                                    | General         |               | Shortcut        | Compatibility                             |
| Target type:       Application         Target location:       Mozilla Firefox         Jarget:       efor exe" +kiosk http:// <your ip="" mixer's="">/mixer.http://<your ip="" mixer's="">/mixer.http://         Start in:       "C:\Program Files\Mozilla Firefox"         Shortcut key:       None         Run:       Normal window         Cogmment:      </your></your></your></your></your></your></your></your></your></your></your></your></your></your></your></your></your></your></your></your></your></your></your></your></your></your>                                                                                                    | Fir             | refox         |                 |                                           |
| Target location: Mozilla Firefox         Iarget:       efor exe" +kiosk http://cyour mixer's ip>l/mixer.http://cyour mixer's ip>l/mixer.http://cyour mixer's ip>l/mixer's ip>l/mixer's ip>l/mixer.http://cyour mixer's ip>l/ | Target type:    | Applicatio    | n               |                                           |
| Image:       reforexer kiosk http:// <your ip.<="" mixer's="" td="">         Start in:       "C:\Program Files\Mozilla Firefox"         Shortcut key:       None         Bun:       Normal window         Comment:      </your>                                                                                                    | Target location | : Mozilla Fir | refox           |                                           |
| Start in:       "C:\Program Files\Mozilla Firefox"         Shortcut key:       None         Run:       Normal window         Comment:                                                                                                    | Target:         | efox exe      | "-kiosk http:// | / <your ip="" mixer's="">//mixer.h</your> |
| Start in:       "C:\Program Files\Mozilla Firefox"         Shortcut key:       None         Bun:       Normal window         Comment:                                                                                                    |                 |               | -               |                                           |
| Shortcut key:     None       Bun:     Normal window       Comment:                                                                                                    | Start in:       | "C:\Prog      | ram Files\Mozi  | lla Firefox''                             |
| Bun:     Normal window       Comment:                                                                                                    | Shortcut key:   | None          |                 |                                           |
| Bun:     Normal window       Comment:                                                                                                    | ententen Zehr   |               |                 |                                           |
| Comment:<br>Open <u>Fi</u> le Location <u>C</u> hange Icon A <u>d</u> vanced                                                                                                    | <u>R</u> un:    | Normal w      | vindow          |                                           |
| Open File Location Change Icon Advanced                                                                                                    | Comment:        |               |                 |                                           |
|                                                                                                    | Open File L     | ocation       | Change Ico      | Advanced                                  |
|                                                                                                    |                 |               |                 | _                                         |
|                                                                                                    |                 |               |                 |                                           |
|                                                                                                    |                 |               |                 |                                           |
|                                                                                                    |                 |               |                 |                                           |
|                                                                                                    |                 |               |                 |                                           |
|                                                                                                    |                 |               |                 |                                           |

Now that the desktop shortcut has been created, it is very easy to change the name. Right click on the shortcut icon and select Rename.

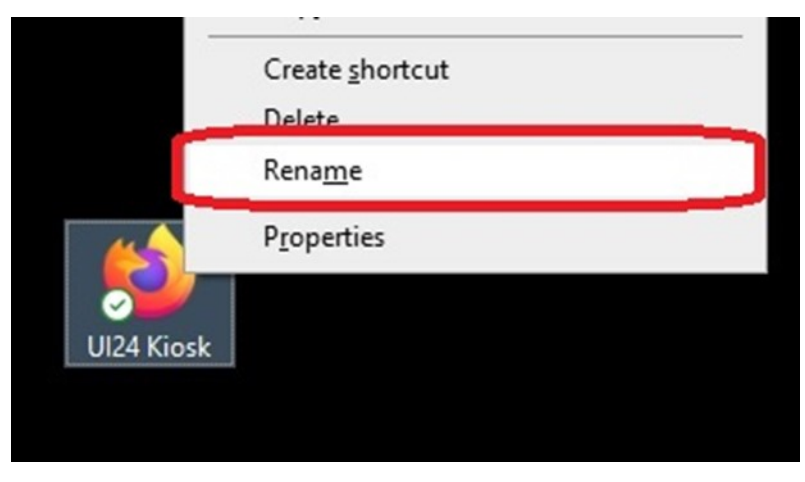

<u>Note-</u> There is a sample desktop shortcut sample to download. It is set to run mixer in Kiosk mode when connected to the mixer's internal hotspot.

After running mixer in Kiosk mode on Firefox, you need to click Alt + F4 to close the screen and browser window.

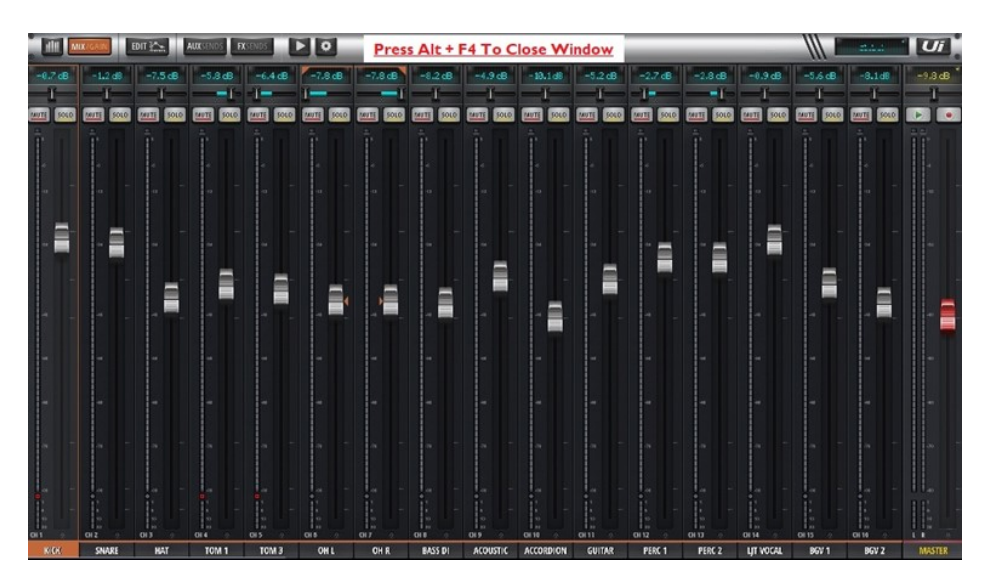

<u>Microsoft Edge-</u> Same process but after the\_msedge.exe", add [--kiosk http://<mixer ip address>/mixer.html] (notice 2 dashes before the word kiosk). <u>This only works on Microsoft Edge Version 87 or later.</u>

Google Chrome- possible with superuser programming.

# On MAC Desktop

Here is an easy way to create a quick shortcut on the desktop - Resize the browser window so you can see both your desktop and the browser window on the same screen.

#### Safari and Chrome-

Left click on the address in the address bar.

While still holding the mouse button down, move the pointer to the desktop and then release the mouse button.

#### Firefox-

Left click on the "Lock" icon on the left of the address bar (where the mixer's address is shown).

While still holding the mouse button down, move the pointer to the desktop and then release the mouse button.

From here, you can set the browser to hide the address bar to almost fill whole screen. This differs and changes browser to browser, so you will have to find the latest way to achieve the fullscreen function.

# Note-Advanced programmers can write a script to open in Kiosk mode and/or there are 3rd party apps that will do so as well.

#### About HARMAN Professional Solutions

HARMAN Professional Solutions is the world's largest professional audio, video, lighting, and control products and systems company. Our brands comprise AKG Acoustics<sup>®</sup>, AMX<sup>®</sup>, BSS Audio<sup>®</sup>, Crown International<sup>®</sup>, dbx Professional<sup>®</sup>, DigiTech<sup>®</sup>, JBL Professional<sup>®</sup>, Lexicon Pro<sup>®</sup>, Martin<sup>®</sup>, and Soundcraft<sup>®</sup>. These best-in-class products are designed, manufactured and delivered to a variety of customers in markets including tour, cinema and retail as well as corporate, government, education, large venue and hospitality. For scalable, high-impact communication and entertainment systems, HARMAN Professional Solutions is your single point of contact. www.harman.com